## PROJE TESLİM ALMA EKRANI

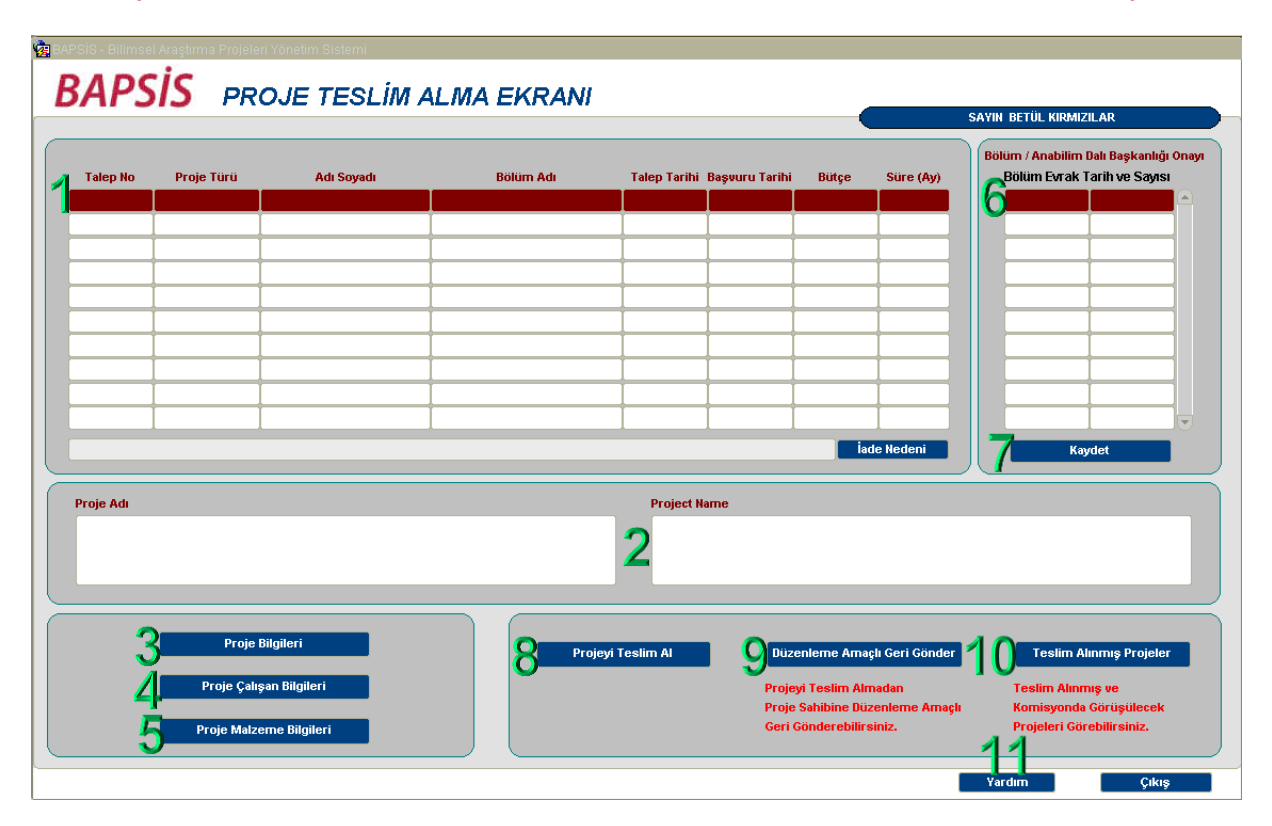

## (ENSTİTÜ, FAKÜLTE, MERKEZ MÜDÜRLÜKLERİ VE YÜKSEKOKULLAR)

ÖNEMLİ NOT: Online olarak Biriminize ulaşmış olan proje başvurularının mutlaka proje yöneticisi tarafından imzalanmış çıktıları aranmalı ve üst yazı ile Yönetim/Fakülte Kurulu Kararı ekinde Rektörlük BAP Koordinasyon Birimine ulaştırılmalıdır. Islak imzalı formlar olmadan Rektörlüğe iletilen online başvurular işleme alınmayacaktır.

## Sayfa Hakkında

Bu ekran proje yöneticisi tarafından birime iletilen BAP projesinin tüm bilgilerinin (Türkçe/İngilizce özet, detaylar, çalışan ve malzeme bilgileri) incelenebileceği ve kaydının yapılacağı ekrandır. Aynı zamanda bu ekranda proje teslim alınmadan önce düzeltme amaçlı proje yöneticisine geri gönderilebilir, uygun görülen projeler teslim alınabilir ve teslim alınmış projeler görülebilir. Aşağıda bu ekranda yapılabilecek işlemler ayrıntılı bir şekilde açıklanmıştır.

## Yapılabilecek İşlemler

Bu ekranda bulunan düğmeler ve yapabilecek işlemler aşağıdaki gibidir:

- Birime gelen başvurusu tamamlanmış projelerin temel bilgilerinin (Talep No, Proje Türü, Proje Yürütücüsünün Adı Soyadı, Bölüm Adı, Talep Tarihi, Başvuru Tarihi, Bütçe ve Süre) listelendiği kısımdır. İşlem yapılmak istenen proje üzerine tıklanarak seçilir.
- **2.** Seçilen projenin **Proje Adı ve Project Name** bilgilerinin görüldüğü kısımdır.

3. Proje Bilgileri : Ekranda seçili olan projenin Türkçe/İngilizce Özet, Amaç, Konu, Özgün Değer, Yöntem, Yönetim Düzeni, Başarı Ölçütleri, Güncel Yayınlar, İlgili Projeler, Araştırma Olanakları, Yaygın Etki, Paylaşım Ve Başarı Ölçümü bilgilerinin olduğu aşağıdaki "Proje Detay Bilgileri Ekranı" penceresi açılır ve bu bilgiler gösterilir.

| 현 BAPS  | İS - Bilimsel | Araştırm  | a Projele | eri Yönetim Siste | mi 2000 |                |                  |                 | ********        |                      |             |          | 2000000000        | < त्र × |
|---------|---------------|-----------|-----------|-------------------|---------|----------------|------------------|-----------------|-----------------|----------------------|-------------|----------|-------------------|---------|
| PRO     | JE DET        | TAY B     | lilgil    | .ERİ              |         |                |                  |                 |                 |                      |             | Tal      | ep Numarası : 20' | 165     |
| Özet TF | Özet İng      | Amaç      | Konu      | Özgün Değer       | Yöntem  | Yönetim Düzeni | Başarı Ölçütleri | Güncel Yayınlar | İlgili Projeler | Araştırma Olanakları | Yaygın Etki | Paylaşım | Başarı Ölçüsü     |         |
| özet ö  | zet özet      |           |           |                   |         |                |                  |                 |                 |                      |             |          |                   |         |
|         | nahtar Kolin  | no i ana  | htar      |                   |         |                |                  |                 |                 |                      |             |          |                   |         |
|         | snandi Kelir  | ne . Jana | intoi     |                   |         |                |                  |                 |                 |                      |             |          |                   |         |
|         |               |           |           |                   |         |                |                  |                 |                 |                      |             |          | Geri              |         |

4. Proje Çalışan Bilgileri : Ekranda seçili olan projenin ekibini gösteren "Çalışan Bilgileri Ekranı" penceresi açılır ve çalışanların Adı, Soyadı, Akademik Ünvanı, Kadro Ünvanı, Çalışma Türü, Bağlı Bulunduğu Fakülte, Bölüm Ve Üniversite Adı, Telefon ve e-mail bilgileri ve eğer varsa ekipteki görevine ilişkin açıklama bilgileri incelenebilir.

| yanyina rara      | Akademik Unvanı | Adı            | Soyadı                 | Fakülte Adı          | Bölüm Adı                 |
|-------------------|-----------------|----------------|------------------------|----------------------|---------------------------|
| Kurum Çalışanı    |                 | ABDULKERIM     | EROĞLU                 | SOSYAL BILIMLER ENS. | SOSYAL BILIMLER ENSTITÜSÜ |
|                   | ]               |                |                        |                      |                           |
|                   | <u> </u>        |                |                        |                      |                           |
|                   |                 |                |                        |                      |                           |
|                   |                 |                |                        |                      |                           |
|                   |                 |                |                        |                      |                           |
|                   |                 |                |                        |                      |                           |
|                   | ]               |                |                        |                      |                           |
|                   | <u> </u>        |                |                        |                      |                           |
|                   | 1               |                |                        |                      |                           |
|                   |                 |                |                        |                      |                           |
|                   |                 |                |                        |                      |                           |
|                   | 1               |                |                        |                      |                           |
|                   |                 |                |                        |                      |                           |
|                   |                 |                |                        |                      |                           |
| on Tel 1 052022   | 7042            |                |                        |                      | Açıklama                  |
| ep /el. : [055852 | Dahi            | ili Tel. : Kac | Iro Ünvanı : ARAŞ.GÖR. |                      |                           |
|                   |                 |                |                        |                      |                           |

5. Proje Malzeme Bilgileri : Ekranda seçili olan projenin malzemelerini gösteren "Malzeme Bilgileri Ekranı" penceresi açılır ve malzemelerin Adı, Ölçü Birimi, Miktar, Birim Fiyat, Toplam Tutar, Malzemenin Taşınır Kodu, Malzemenin İç Tüketim Kodu, Harcama Tipi (Sarf, Yolluk, Demirbaş, Hizmet) bilgileri varsa malzeme ile ilgili açıklama ve projenin Genel Toplam Bütçesi görülür.

|                              |                        |                    |                       |             |        |              | Talep Numarası : 2 |
|------------------------------|------------------------|--------------------|-----------------------|-------------|--------|--------------|--------------------|
|                              | Malzerne Ac            | h                  |                       | Ölçü Birimi | Miktar | Birim Fiyat  | Toplam Tutar       |
| COMPANION TO COMPARATIV      | E LITERATURE BY ALI BE | HDAD AND DOMINIC T | HOMAS ISBN-13: 978-14 | Adet        | 3      | 1.500,00     | 4.500,00           |
|                              |                        |                    |                       |             |        | <u> </u>     |                    |
|                              |                        |                    |                       |             |        |              |                    |
|                              |                        |                    |                       |             |        |              |                    |
|                              |                        |                    |                       |             |        |              |                    |
|                              |                        |                    |                       |             |        |              |                    |
|                              |                        |                    |                       |             |        |              |                    |
|                              |                        |                    |                       |             |        |              |                    |
|                              |                        |                    |                       |             |        |              |                    |
|                              |                        |                    |                       |             |        |              |                    |
|                              |                        |                    |                       |             |        |              |                    |
|                              |                        |                    | Açıklama              |             |        |              |                    |
| Malzemenin Taşınır Kodu :    |                        |                    |                       |             |        |              |                    |
| Malzemenin İç Tüketim Kodu : | 131.001.01664.000      |                    |                       |             |        |              |                    |
| Harcama Tipi :               | DEMIRBAS               |                    |                       |             |        |              |                    |
|                              |                        |                    |                       |             |        |              |                    |
| Toplam Sarf Bütçesi          |                        | Toplarn Yolluk     | Bütçesi               |             |        |              |                    |
|                              | 0,00                   |                    |                       | 0,00        |        | GENEL TOPLAM | IBÜTÇE             |
| Toplam Demirbaş Bütçesi      |                        | Toplam Hizme       | t Bütçesi             |             |        | 4 500 00 1   | <b>T</b> I         |
|                              | 4 500 00               |                    |                       | 0.00        |        | 4.000,00     | 16.                |

6. Bu kısımda ilk boşluğa proje yöneticisi tarafından bağlı olduğu bölüm/anabilim dalı Başkanlığından alınan yazının, Evrak Tarih, ikinci boşluğa Evrak Sayı bilgileri girilmelidir. (Proje başvurularının yapıldığı Fakülte Dekanlığı ve Enstitü/Merkez/Yüksekokul Müdürlükleri, Bölüm/Anabilim Dalı Başkanlığı üst yazılarının kendi Birimlerine ulaştırılmasını sağlamalıdır.)

| 11/01/2016 | 5826 |   |
|------------|------|---|
|            |      |   |
|            |      |   |
|            |      |   |
|            |      |   |
|            | i    |   |
|            |      |   |
|            |      |   |
|            |      |   |
|            | 1    |   |
|            |      |   |
|            |      |   |
|            |      | Ŧ |

7. Kaydet : Ana ekranda görülen

projelerden seçili olan için, ilgili alana evrak tarih ve

sayı girildikten sonra bu düğmeye basılarak projenin evrak kaydı yapılmalıdır.

Bölüm/Anabilim Dalı Başkanlığı evrak kayıt tarih ve sayısı girilmeden proje işlemleri gerçekleştirilemez.

8. Projeyi Teslim Al : Evrak kaydı yapılan seçilmiş projenin inceleme sonucu Yönetim/Fakülte Kurulu Kararı ile teslim alınmasını ve Rektörlük BAP Koordinasyon Birimine gönderilmesini sağlar. Bu düğme basıldığında aşağıdaki "Yönetim Kurul Karar Onayı Ekranı" penceresi açılır.

| iç 1              | Talep No         | Proje Sahibi            | Proje Adı                                        | Bölüm Evrak Tarih-Sayı            | Karar Tarihi                                                                          | Yön. Kur<br>Kararı                                                  | ul        |
|-------------------|------------------|-------------------------|--------------------------------------------------|-----------------------------------|---------------------------------------------------------------------------------------|---------------------------------------------------------------------|-----------|
| . <mark>20</mark> | <mark>165</mark> | PROF.DR. ABBAS TÜRNÜKLÜ | okul ekranı deneme                               | 11/01/2016 / 1235                 |                                                                                       | үкк                                                                 | P         |
| ].[               |                  |                         |                                                  |                                   |                                                                                       | YKK                                                                 |           |
| ].[               |                  |                         |                                                  |                                   |                                                                                       | ҮКК                                                                 |           |
| ].[               |                  |                         |                                                  |                                   |                                                                                       | YKK                                                                 | ]:        |
| ].[               |                  |                         |                                                  |                                   |                                                                                       | ҮКК                                                                 |           |
|                   |                  |                         |                                                  |                                   |                                                                                       | YKK                                                                 |           |
|                   |                  |                         |                                                  |                                   |                                                                                       | YKK                                                                 | 1         |
| _                 |                  |                         | h                                                | /                                 |                                                                                       |                                                                     |           |
|                   | Gönderile        | bilir Gönderilemez I    | DİKKAT!!! Seçilmiş ve Yönetirr                   | n Kurulu Kararı Girilmiş Projeler | Rektörlüğe Gö                                                                         | YKK                                                                 | )<br>lir  |
| (onu              | Gönderile        | bilir Gönderilemez I    | DİKKAT!!! Seçilmiş ve Yönetirr<br>Karar Sayısı : | ) Kurulu Kararı Girilmiş Projeler | <mark>Rektörlüğe Gö</mark><br>Seçili Olan v<br>Kurul Karar<br>Projeler Re<br>Gönderil | YKK<br>Inderilebi<br>e Yönetin<br>I Girilmiş<br>ktörlüğe<br>lebilir | ję<br>lir |

Bu ekranda sadece Yönetim Kurulu Kararı girilmiş ve seçilmiş projeler Rektörlük BAP Koordinasyon Birimine iletilir, bu nedenle öncelikle seçili projenin görüşüldüğü Yönetim Kurulu Kararını seçmek için en sağdaki düğme tıklanır **YKK** ve açılan aşağıdaki "Yönetim Kurulu Kararları" penceresinden ilgili Yönetim Kurulu Kararı seçilir ve "Tamam" düğmesi tıklanır.

Yönetim/Fakülte Kurulu Karar Tarihi proje öneri formunun ilk sayfasında yer alan tarihten önce olmamalıdır.

| Y | ónetim Kurul Kar    | arları (P.P.P.P.P.P.P.P.P.P. | 00000000000  | ***************************** | 2000000000000000 × |
|---|---------------------|------------------------------|--------------|-------------------------------|--------------------|
|   |                     |                              |              |                               |                    |
| E | 8ul <mark>0%</mark> |                              |              |                               |                    |
| ſ | Karar Tarihi        | Toplantı Sayısı              | Karar Sayısı | Konusu                        | Kurum Adı          |
|   | 09/12/2015          | 2                            | 3            | bap 2 denemeeee               | SOSYAL BILIN       |
| I | 08/12/2015          | 1                            | 2            | BAP deneme yön kurul kararı   | SOSYAL BİLİN       |
| I |                     |                              |              |                               |                    |
| I |                     |                              |              |                               |                    |
| l |                     |                              |              |                               |                    |
| l |                     |                              |              |                               |                    |
| I |                     |                              |              |                               |                    |
| I |                     |                              |              |                               |                    |
| I |                     |                              |              |                               |                    |
| l |                     |                              |              |                               |                    |
| I |                     |                              |              |                               |                    |
| I |                     |                              |              |                               |                    |
| I |                     |                              |              |                               |                    |
| l |                     |                              |              | ,                             | D                  |
|   |                     |                              | Bul          | Tamam                         |                    |
|   |                     |                              | Ear          | Taurani ibrai                 |                    |

Bu işlemden sonra seçili projenin görüşüldüğü ve uygun görüldüğü Yönetim Kurulu Kararının Toplantı Sayısı, Karar Sayısı ve Konusu bilgileri ilgili boşluklara gelecektir. Seçili proje ya da Projelerin Rektörlük BAP Koordinasyon Birimine gönderilmesi için öncelikle en soldaki kutucuk/lar işaretlenmeli ve ardından **Rektörlüğe Gönder** düğmesine basılmalıdır. Açılan pencerede "EVET" düğmesi tıklanarak seçili proje/ler Rektörlük BAP Koordinasyon Birimine iletilmiş olacaktır.

ever "duğmesi tiklamarak seçili projeziel kektonuk bAP koordinasyon birinine hetiniş olacak

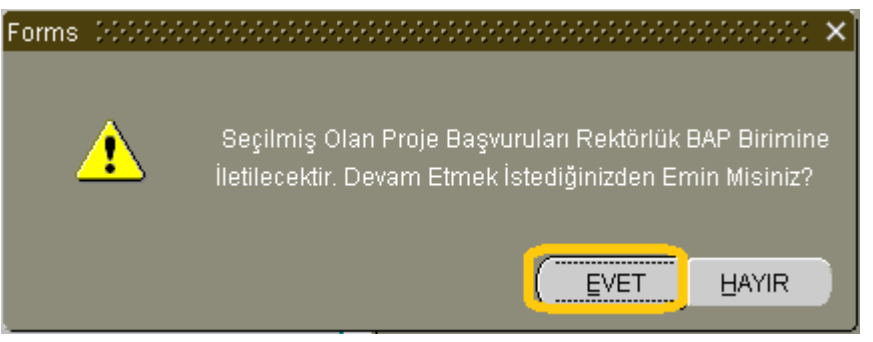

Son olarak aşağıdaki bilgi penceresi açılır ve seçili proje/lerin başvuru onay işlemleri için Rektörlük BAP Birimine gönderildiği ve üst yazısının Teslim Alınmış Projeler ekranından alınabileceği bilgisini iletir.

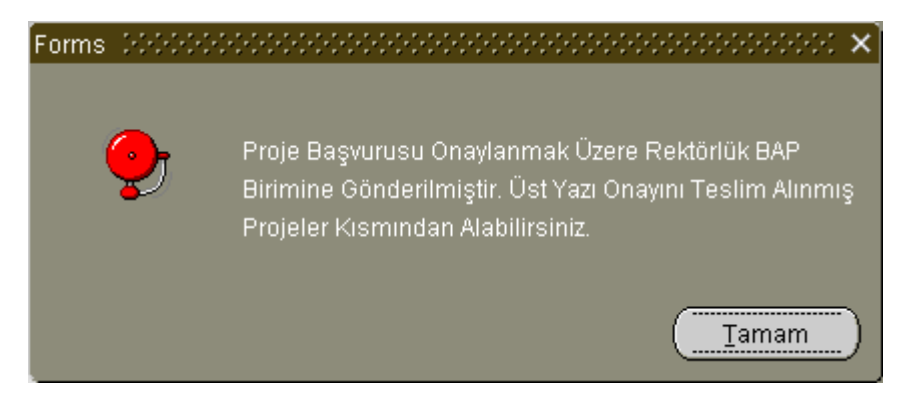

Islak imzalı üstyazı Yönetim/Fakülte Kurulu Kararı ve proje öneri formu Rektörlüğe iletildiğinde proje işleme alınacaktır.

9. Düzenleme Amaçlı Geri Gönder : Proje yöneticisi proje başvurusunu tamamlayıp Biriminize ilettiğinde proje kilitlenir ve yönetici proje üzerinde değişiklik yapamaz. Proje yöneticisinin düzenleme yapma talebi ya da birim tarafından düzenleme yapılmasına karar verilmesi ile bu düğme tıklanarak açılan aşağıdaki "Projeyi Sahibine Düzenleme Amaçlı Geri Gönderme Ekranı" penceresindeki "Geri Gönderme Nedeni Açıklayınız" boşluğuna sebep yazılıp Geri Gönder düğmesine basılarak proje yöneticiye gönderilmiş olur. Projenin kilidi açılır ve proje sahibi düzenleme yapabilir. Proje Yöneticisi tarafından düzenleme yapıldıktan sonra proje başvurusu teslim alınmak üzere tekrar birime iletilir.

| - Bilimsel Araştırma Projeleri Yönetim Sistemi (2000000000000000000000000000000000000                                                                                                    |
|----------------------------------------------------------------------------------------------------|
| Dikkat Projeyi Geri Gönderirseniz; Projenin Kilidi Açılacaktır.<br>Proje Sahibi Düzenlemeyi Yaptıktan Sonra, Tekrar Tarafınıza Teslim Alınmak Üzere İletecektir.<br><mark>Geri Gönderme Nedeni Açıklayanız</mark> |
|                                                                                                    |
|                                                                                                    |
| Geri Gönder                                                                                                    |
|                                                                                                    |

10. Teslim Alınmış Projeler : Bu düğme Birimin Yönetim/Fakülte Kurulu Kararı ile kabul ettiği ve Rektörlük BAP Koordinasyon Birimine gönderdiği projelerin listesinin ve bilgilerinin bulunduğu aşağıdaki "BAP Bürosuna Gönderilen Projeler Ekranı" penceresi açılır. Bu ekranda seçili projenin Talep No, Proje Türü, Proje Yürütücüsünün Adı Soyadı, Bölüm Adı, Talep Tarihi, Başvuru Tarihi, Teklif Bütçe, Teklif Süre, Projenin Türkçe ve İngilizce Adı, Özeti, Detay Bilgileri, Çalışan ve Malzeme bilgileri görülebilmektedir. BAP Bürosu tarafından teslim alınan projeler bu ekranda görünmez.

|          | Proje Türü | Adı Soyadı | Kurum Adı | Bölüm Adı    | Talep Tarihi | Başvuru Tarih | Teklif Bütçe Teklif Sür | e (Aj |
|----------|------------|------------|-----------|--------------|--------------|---------------|-------------------------|-------|
|          |            |            |           |              |              |               |                         |       |
|          |            |            |           |              |              |               |                         | _     |
|          |            | ĺ          |           |              |              |               |                         |       |
|          |            | ][         |           |              |              |               |                         |       |
|          |            |            |           |              |              |               |                         | _     |
|          |            |            |           |              |              |               |                         |       |
|          |            |            |           |              |              |               |                         |       |
|          |            |            |           |              |              |               |                         |       |
|          |            |            |           |              |              |               |                         |       |
| roje Adı |            |            |           | Project Name |              |               |                         |       |
|          |            |            |           |              |              |               |                         |       |
|          |            |            |           |              |              |               |                         |       |
|          |            |            |           |              |              |               |                         |       |
|          |            |            |           |              |              |               |                         |       |
|          |            |            |           |              |              | <i></i>       |                         |       |
|          |            |            |           |              |              | Ust Ya        | zı BAP Bürosuna         |       |
|          |            |            |           |              | _            | Islak İm      | za ile lletilmelidir.   |       |

Teslim alınıp Rektörlük BAP Birimine gönderilen projenin üst yazısı çıktı alınıp ıslak imza ile BAPBürosuna iletilmelidir. Bunun içinÜst Yazı Yazdırdüğmesinetıklanarak

aşağıdaki "İmza Tanımlama Ekranı" penceresi açılır.

|         | ILAMA EKRANI             |       |      |   |
|---------|--------------------------|-------|------|---|
|         |                          |       |      |   |
|         |                          |       |      |   |
| (Sağ İm | nza) Rektör - Dekan - Mü | dür : |      | ? |
|         |                          |       |      |   |
|         |                          | Ya    | zdır |   |

İmza Tanımlama Ekranı penceresinde sağdaki 📝 düğmesi tıklanarak üst yazıyı imzalayacak yetkili kişinin seçileceği aşağıdaki "İmza Yetkili Listesi" penceresi açılır ve ilgili kişi seçilerek "Tamam" düğmesi tıklanır.

| Adı Soyadı                   | Görevi                   |  |
|------------------------------|--------------------------|--|
| Prof.Dr. Mehmet FÜZÜN        | Rektör                   |  |
| Prof.Dr. Mustafa Yaşar TINAR | Enstitü Müdürü           |  |
| Doç.Dr. Ayşe Gül KÖKKILINÇ   | Enstitü Müdür Vekili     |  |
| Doç.Dr. Erhan DEMİRELİ       | Enstitü Müdür Vekili     |  |
| Türkan GÜL                   | Şef                      |  |
| Serpil ÇAKICI                | Şef                      |  |
| Kadriye Esin ORÇUNUS         | Şef V.                   |  |
| Mircan GÜRAKSIN              | Enstitü Sekreteri        |  |
| Türkan GÜL                   | Enstitü Sekreter V.      |  |
| Serpil ÇAKICI                | Enstitü Sekreter V.      |  |
| Doç.Dr. Ayşe Gül KÖKKILINÇ   | Enstitü Müdür Yardımcısı |  |
| Doç.Dr. Erhan DEMİRELİ       | Enstitü Müdür Yardımcısı |  |
| Prof.Dr. Cenk ÖZLER          | Anabilim Dalı Başkanı    |  |
| Prof.Dr. Zeki ERDUT          | Anabilim Dalı Başkanı    |  |
| Prof.Dr. Ömür Neczan ÖZMEN   | Anabilim Dalı Başkanı    |  |
| Prof.Dr. Berna TANER         | Anabilim Dalı Başkanı    |  |
| Doç.Dr. Ethem DUYGULU        | Anabilim Dalı Başkanı    |  |
| Ergun NOHUTCU                | Muternet                 |  |
|                              |                          |  |
|                              |                          |  |
|                              |                          |  |

Son olarak, Yazdır düğmesi tıklanır ve hazır olan üst yazı açılır. Bu açılan belge çıktı alınır, yetkili kişi tarafından imzalanır ve Yönetim/Fakülte Kurulu Kararı ve proje öneri formu eklenerek en kısa sürede Rektörlük BAP Koordinasyon Birimine iletilir.

**11.** Yardım : Bu belgeyi yani Proje Teslim Alma Ekranı kullanım kılavuzunun açılmasını sağlar.